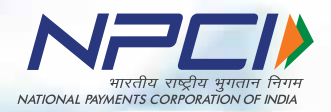

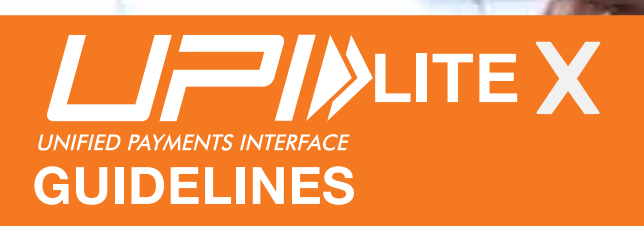

SAN SI

The screenshots are only for illustrative representation purposes only.

# The Logo & Colour

The logo is derived from the UPI and NPCI brand elements. The word 'UPI LITE X will be written in 'Helvetica' font.

Colour: The colour of UPI will be grey as shown here.

# In the second second se

### UPI LITE X Horizontal Logo

UPI LITE X Vertical Logo

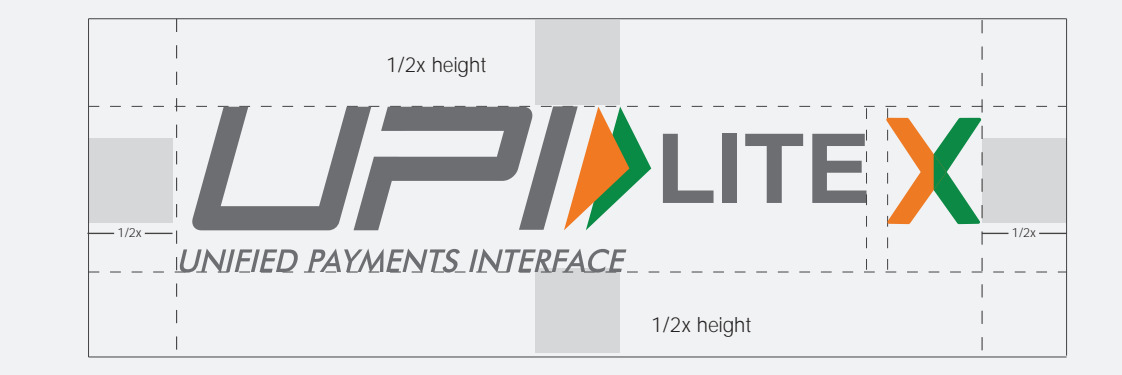

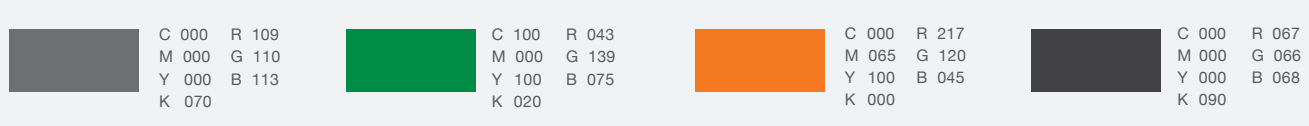

### The Logo Size

Usage of UPI LITE X in all the partners app, website and communication materials must adhere to the specification provided here and not be tempered with. Sizes given here are for representation purpose but while resizing or using the logo utmost care should be taken to maintain the visibility of the logo.

Digital: In case of the digital communication, the size of the logo should not be less than 40 pixels in width and its corresponding height.

Print: In case of print communication, the size of the logo should be minimum 15% of the width of the layout or 30mm (whichever is higher).

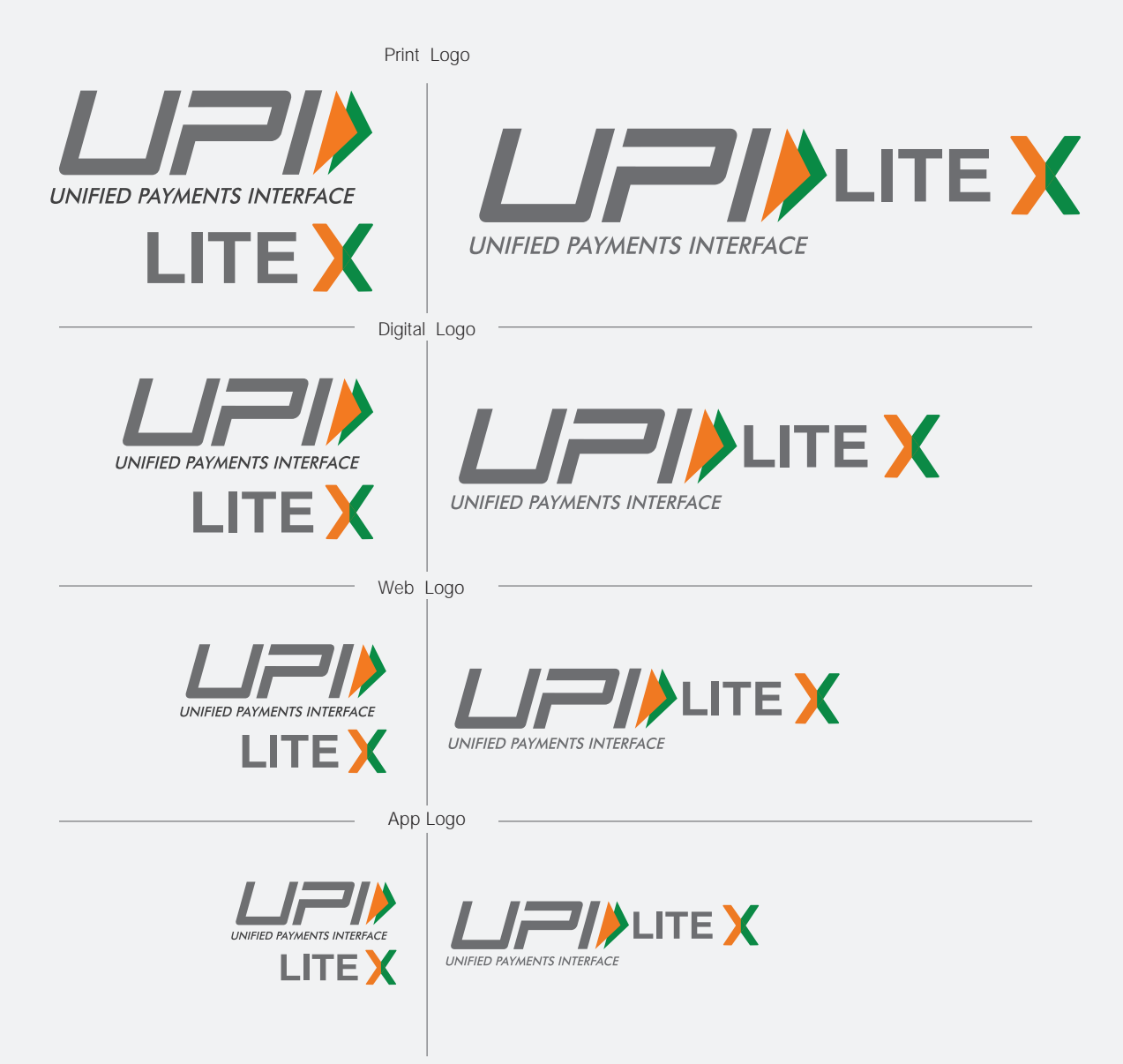

# UPI LITE X Reverse Logo

Horizontal Normal Logo

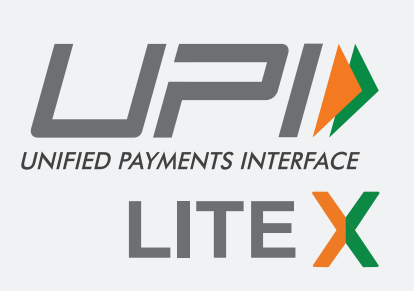

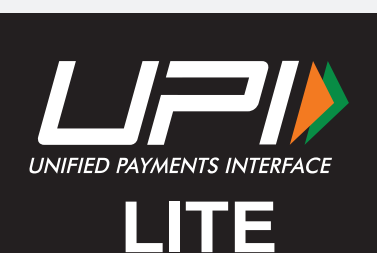

Horizontal Reverse Logo

Monocrome Logo

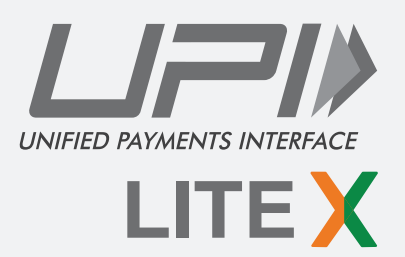

UNIFIED PAYMENTS INTERFACE

Single Color Logo

Verticle Normal Logo

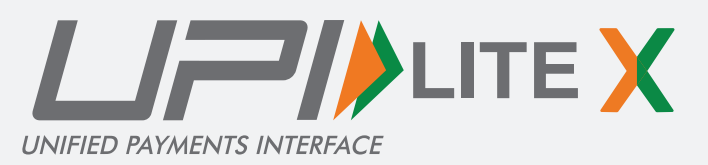

Verticle Reverse Logo

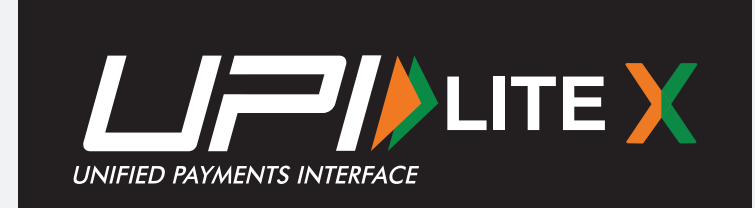

Single Color Logo

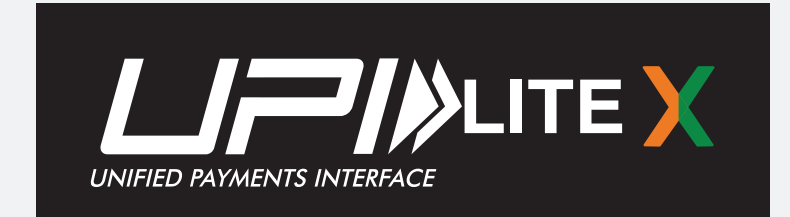

Verticle Monocrome Logo

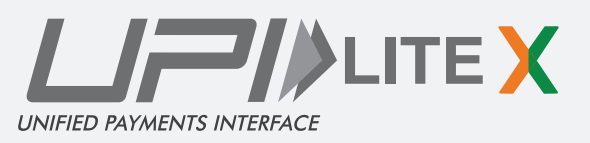

## UPI LITE X Icon usage

UPI LITE X icon usage on different background colors of apps

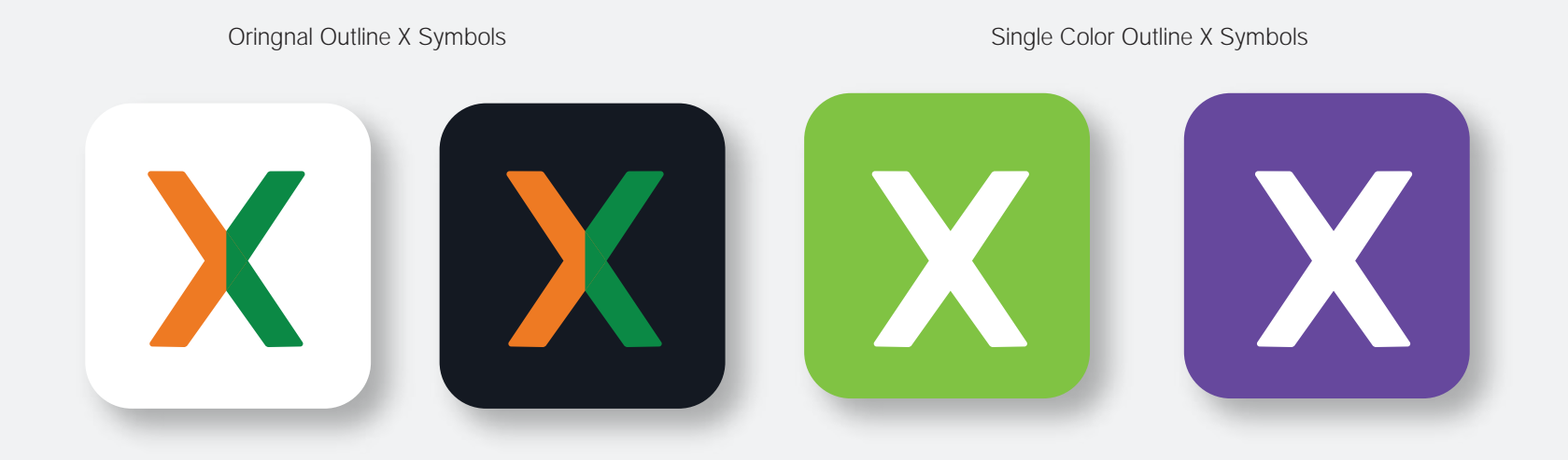

Oringnal Outline X Symbols

Single Color Outline X Symbols

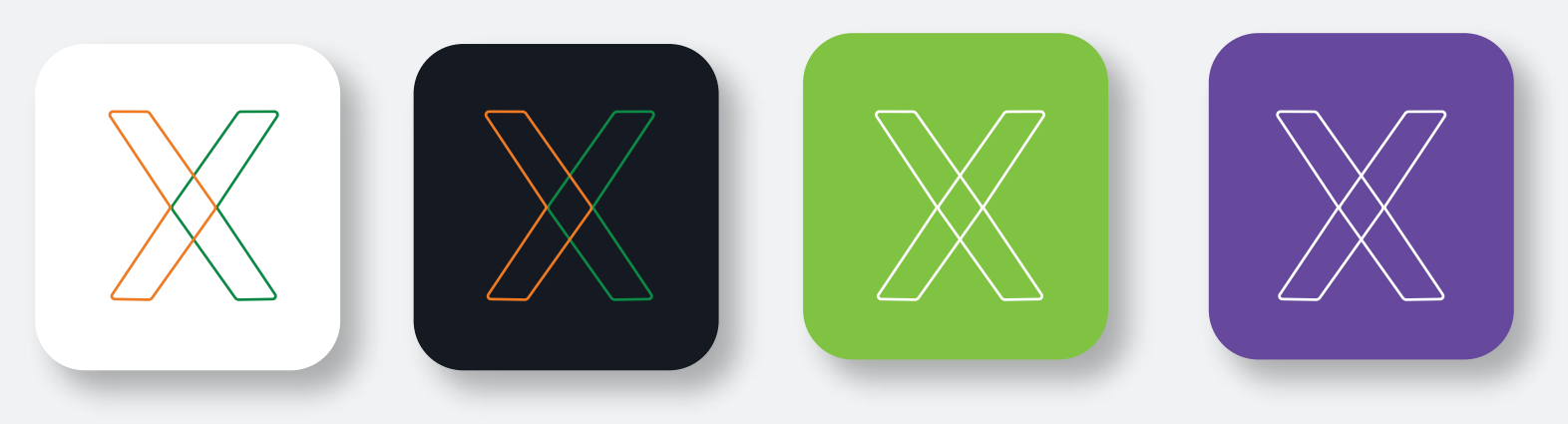

### Fonts

The official typeface for UPI LITE X is Helvetica Bold. The Futura font is designed for easy reading and offers a clean and sharp typeface.

### Helvetica - Regular

A B C D E F G H I J K L M N O P Q R S T U V W X Y Z a b c d e f g h i j k l m n o p q r s t u v w x y z 1 2 3 4 5 6 7 8 9 0

#### Helvetica - Oblique

A B C D E F G H I J K L M N O P Q R S T U V W X Y Z a b c d e f g h i j k l m n o p q r s t u v w x y z 1 2 3 4 5 6 7 8 9 0

#### Helvetica - Bold

A B C D E F G H I J K L M N O P Q R S T U V W X Y Z a b c d e f g h i j k l m n o p q r s t u v w x y z 1 2 3 4 5 6 7 8 9 0

### Helvetica - Bold Oblique

### A B C D E F G H I J K L M N O P Q R S T U V W X Y Z a b c d e f g h i j k l m n o p q r s t u v w x y z 1 2 3 4 5 6 7 8 9 0

#### Helvetica - Light

A B C D E F G H I J K L M N O P Q R S T U V W X Y Z a b c d e f g h i j k l m n o p q r s t u v w x y z 1 2 3 4 5 6 7 8 9 0

### Helvetica - Light Oblique

A B C D E F G H I J K L M N O P Q R S T U V W X Y Z a b c d e f g h i j k l m n o p q r s t u v w x y z 1 2 3 4 5 6 7 8 9 0

# Improper Usage

The unit needs to be properly used as stated in the previous slides. Usage of any other mnemonic, icon, visual or graphic element even for representational purposes are strictly prohibited. Here are some representation examples of how not to use the unit.

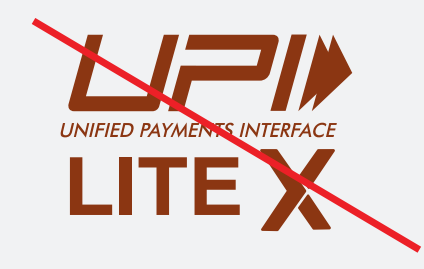

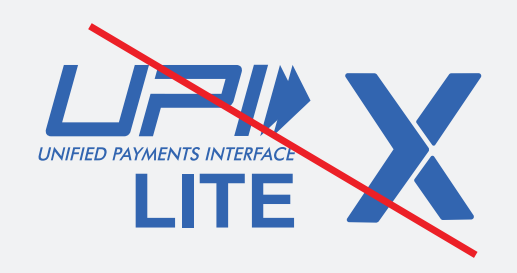

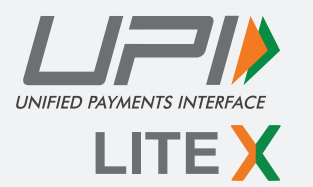

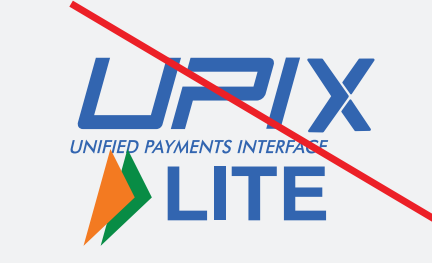

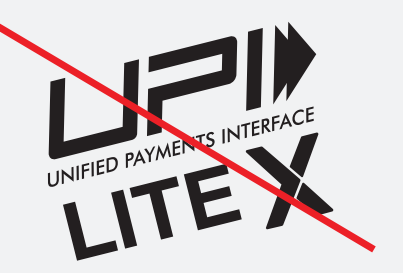

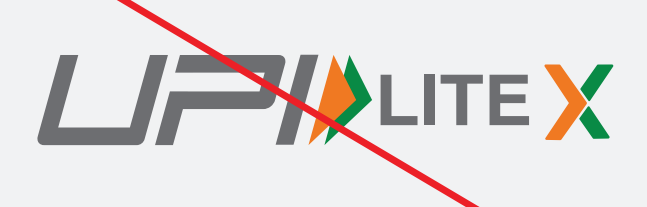

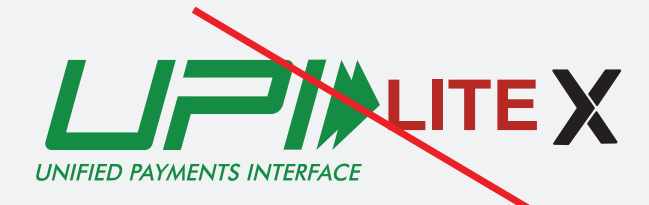

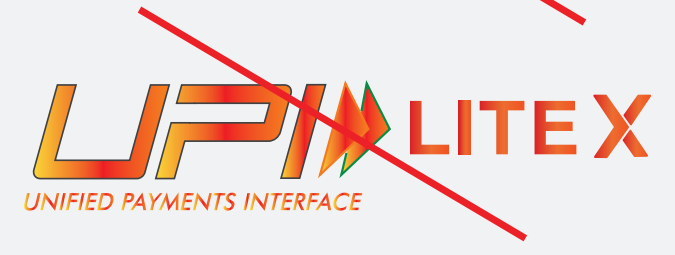

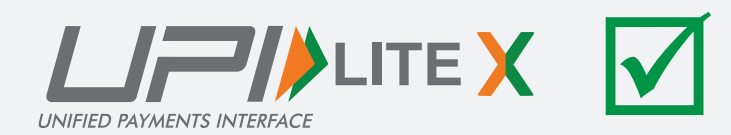

# **REGISTRATION UPI OFFLINE (NEW USER)**

Guidelines for positioning of UPI/BHIM logo as payment mode at merchant location (offline and online) Refer - UPI Circular no. NPCI /UPI/OC No. 35 /2017-18 dated October 11, 2017

### **UPI LITE X - New User**

Customer has linked an issuing bank account. Customer has set UPI PIN for the respective Issuing bank account. User should have NFC compatible device

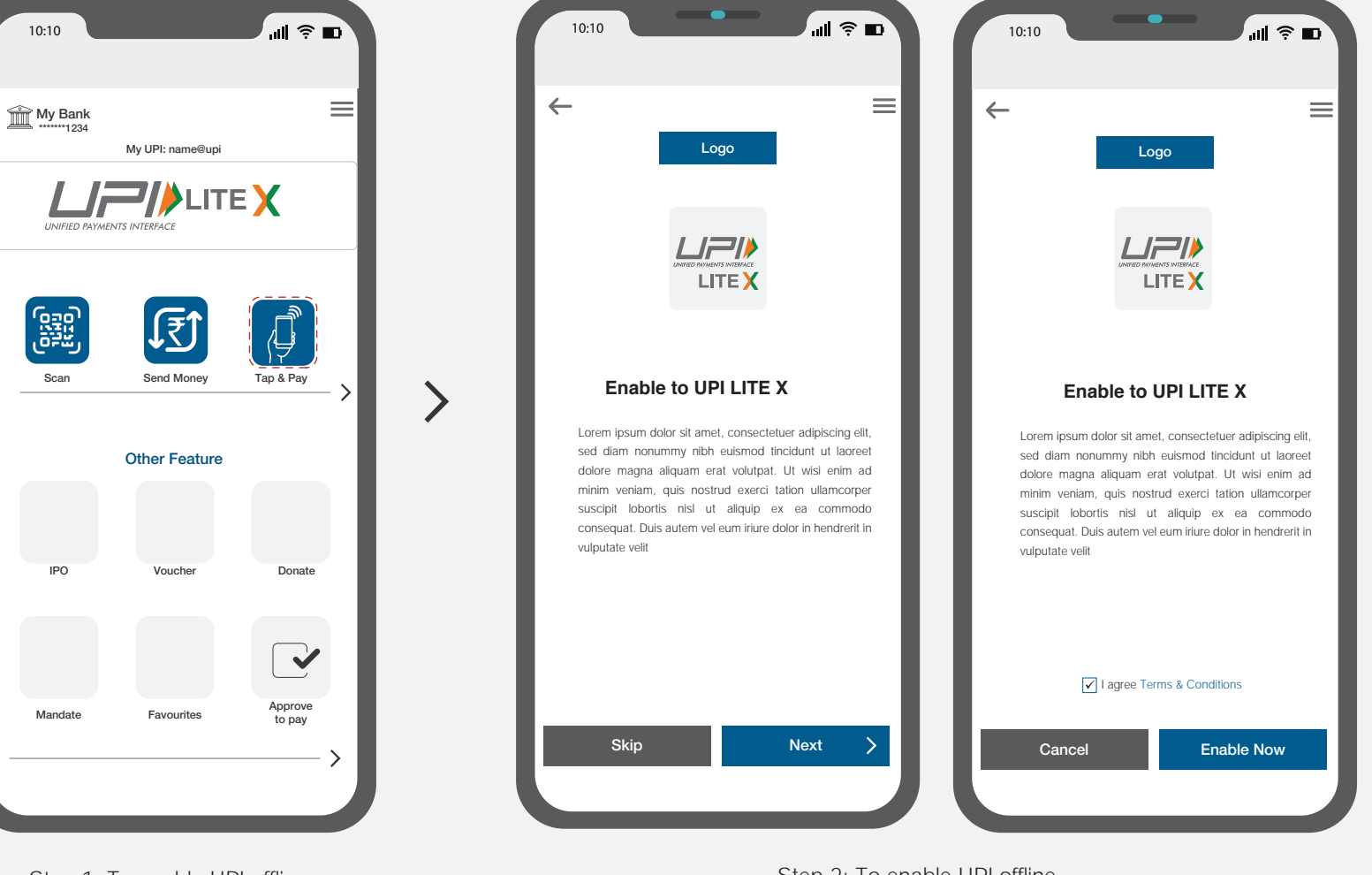

Step 1: To enable UPI offline User opens payment app and clicks on the link to enable UPI Lite Step 2: To enable UPI offline User opens payment app and clicks on the link to enable UPI Lite

### **UPI LITE X - New User**

Customer has linked an issuing bank account. Customer has set UPI PIN for the respective Issuing bank account. User should have NFC compatible device

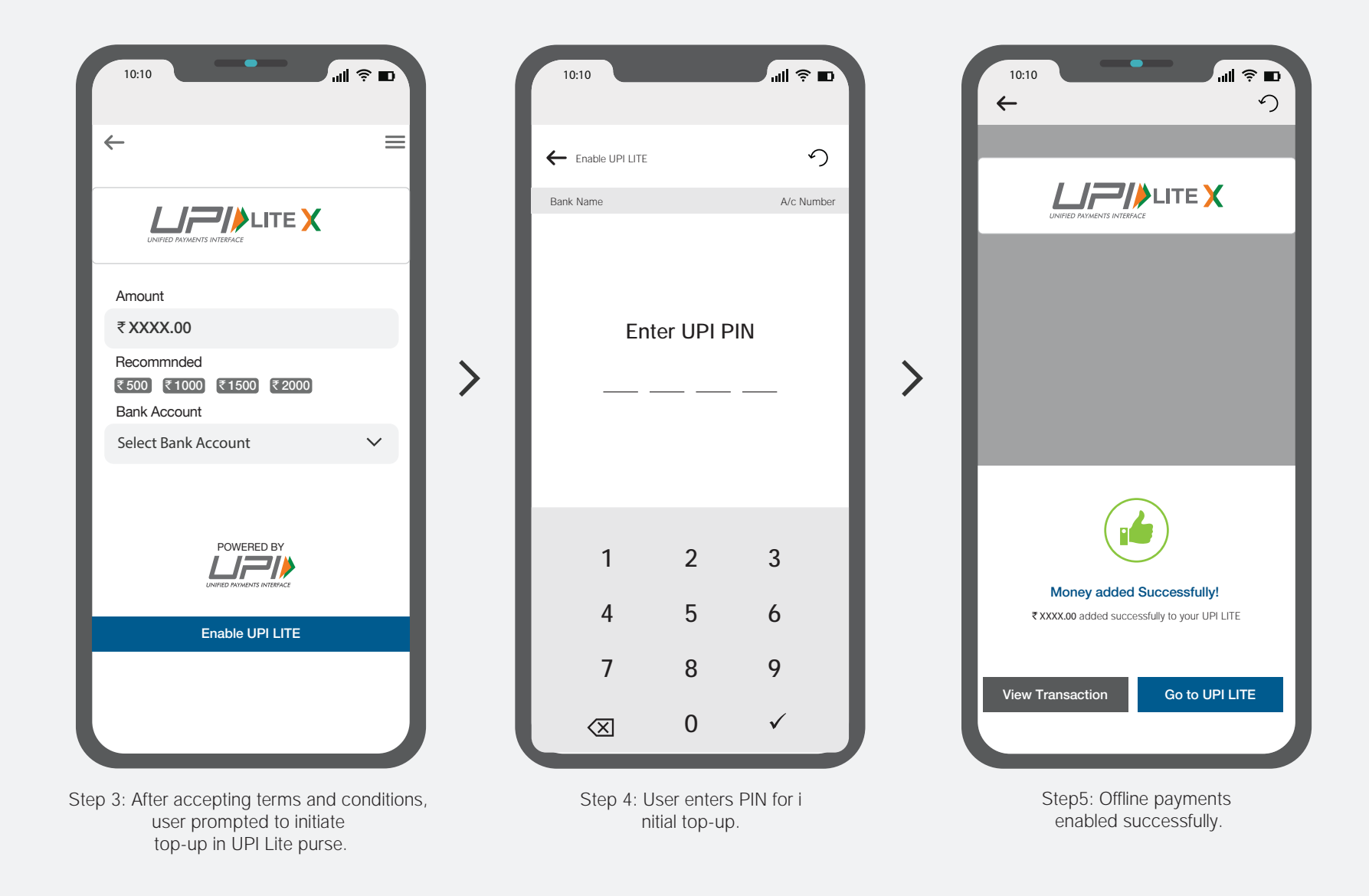

# REGISTRATION UPI OFFLINE (EXISITING USER)

Guidelines for positioning of UPI/BHIM logo as payment mode at merchant location (offline and online) Refer - UPI Circular no. NPCI /UPI/OC No. 35 /2017-18 dated October 11, 2017

### UPI LITE X - Existing User

Pre-requisites for UPI Offline On-boarding: User should have NFC compatible device

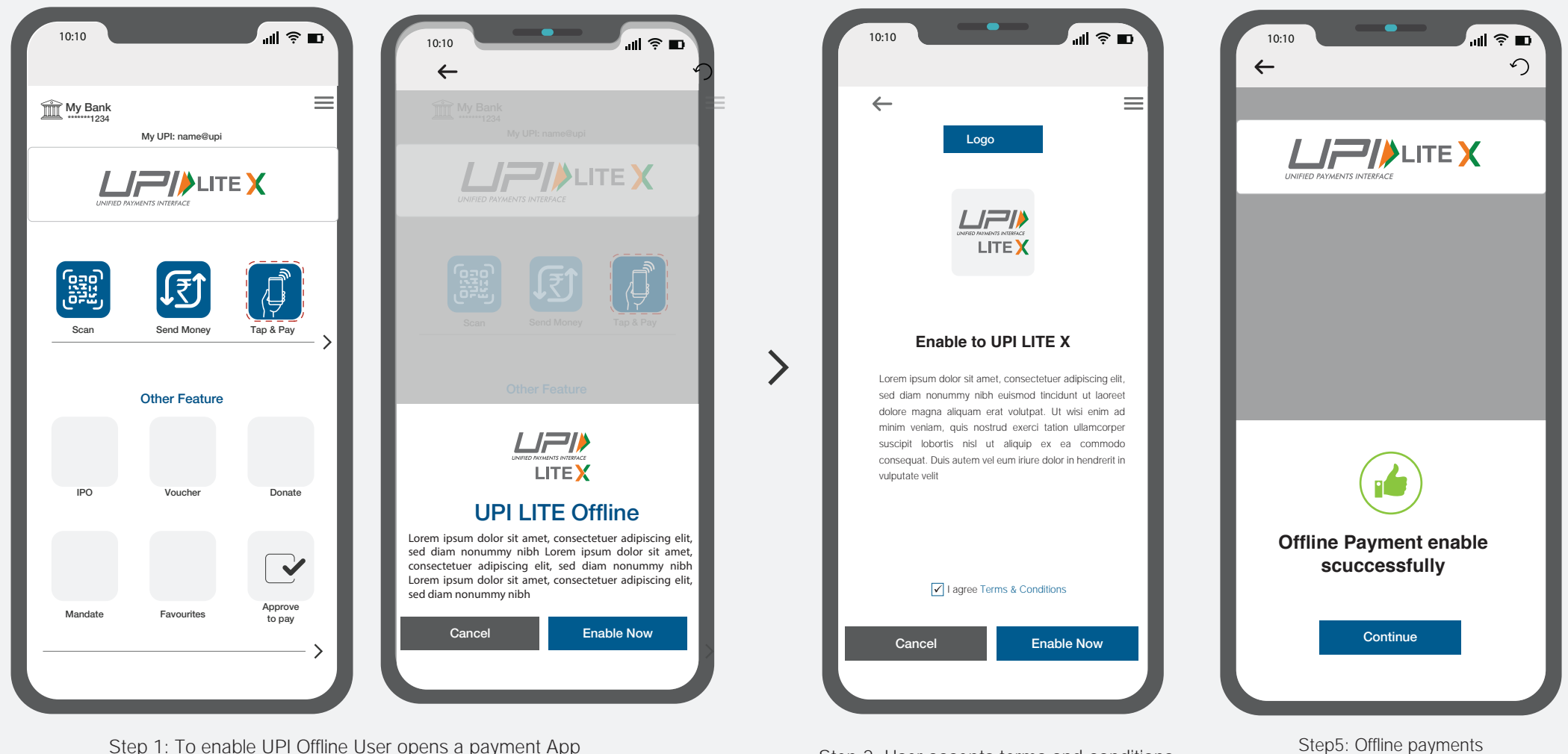

Step 1: To enable UPI Offline User opens a payment App and clicks on the link to enable UPI Lite Offline or User clicks on the pop-up notification to enable LITE Offline.

Step 2: User accepts terms and conditions and clicks on enable button.

enabled successfully.

# UPI LITE X - OFFLINE TRANSACTION

Guidelines for positioning of UPI/BHIM logo as payment mode at merchant location (offline and online) Refer - UPI Circular no. NPCI /UPI/OC No. 35 /2017-18 dated October 11, 2017

### **UPI LITE X - P2P Offline**

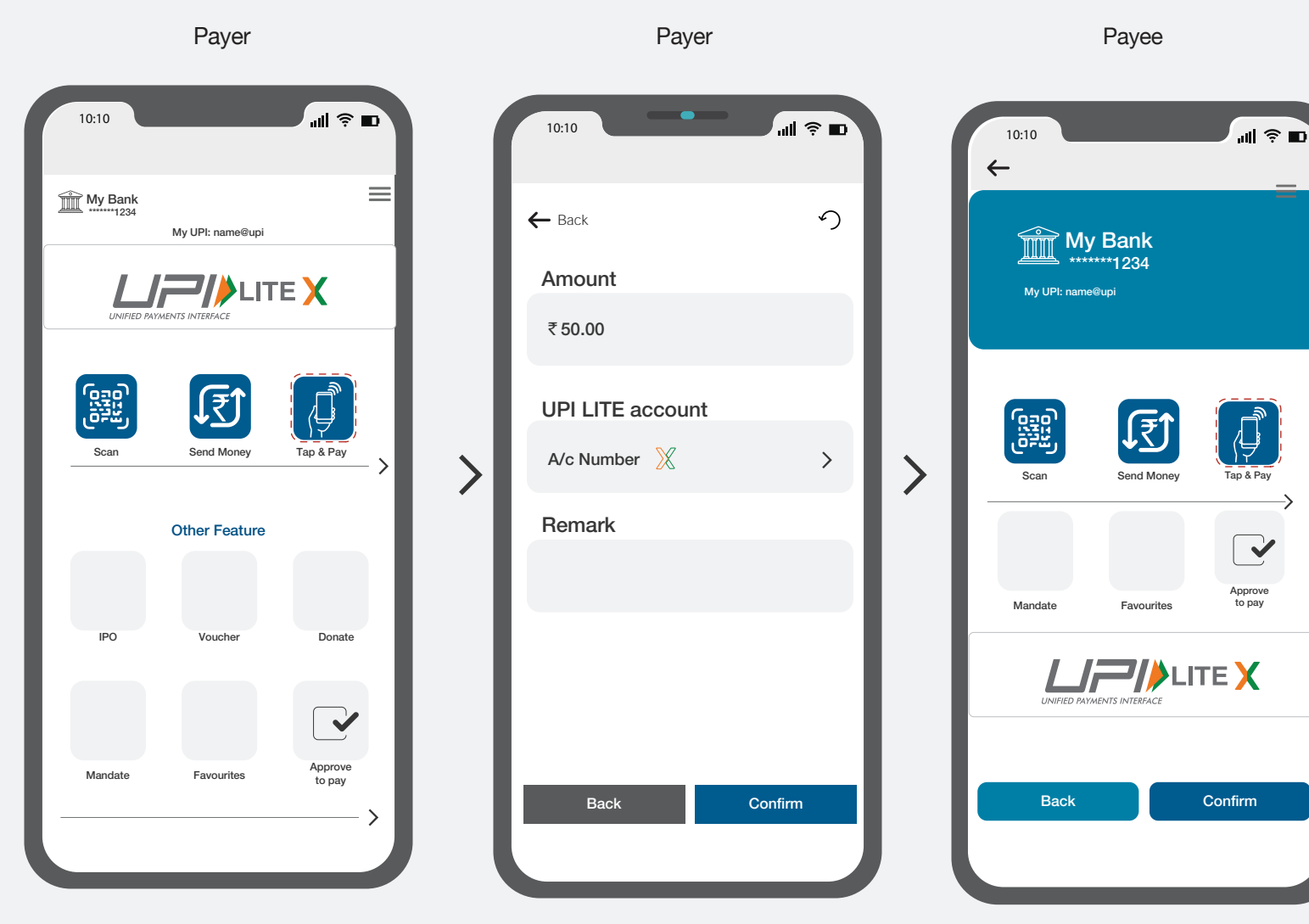

Step 1: Payer opens application and selects Tap & Pay as payment option. Step 2: Payer enters amount and clicks on confirm button Step 3: Payee has to open app of his/her payment application to receive the amount.

>

### **UPI LITE X - P2P Offline**

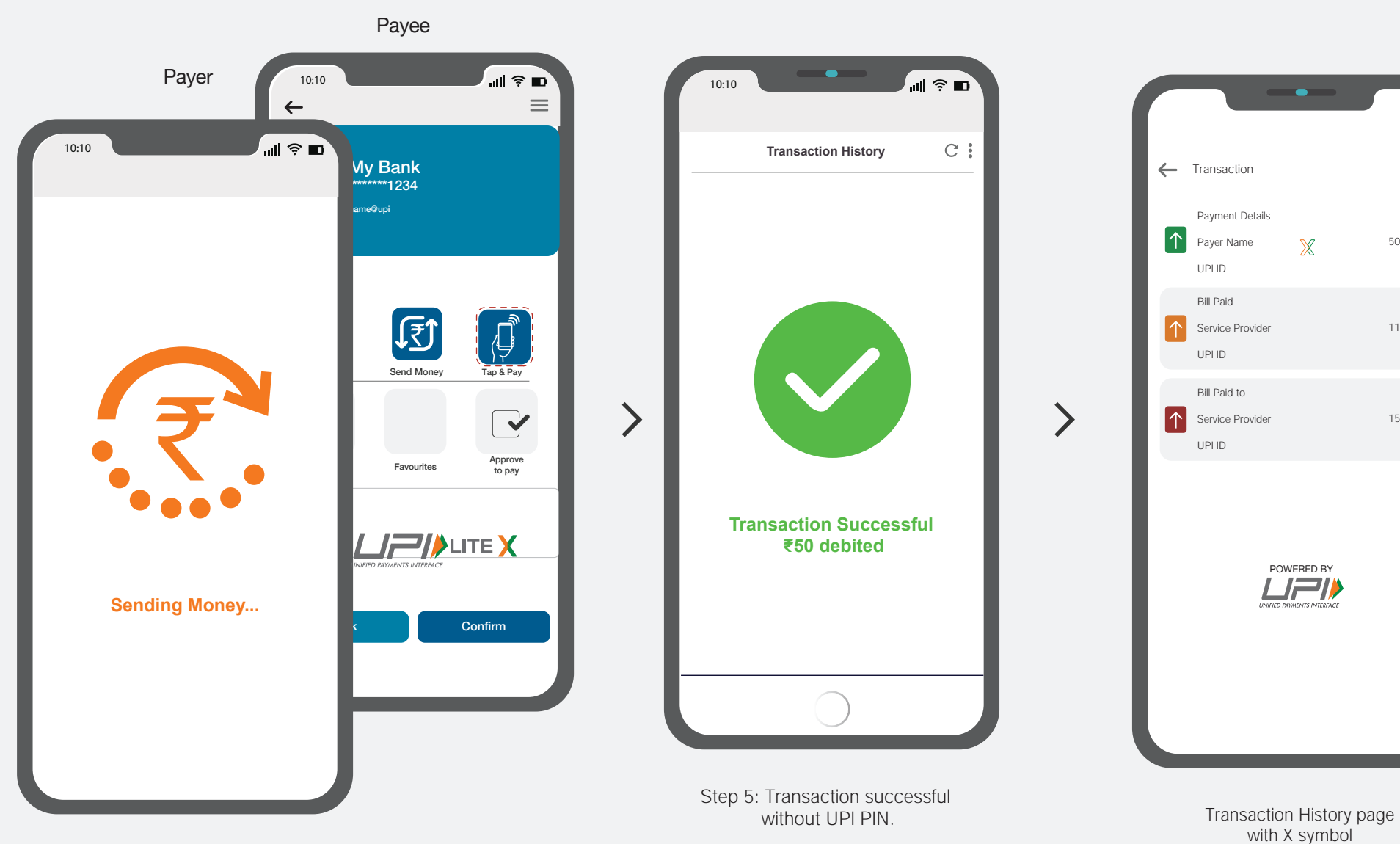

 $\equiv$ 

50.00

1100.00

1500.00

Step 4: Payer will Touch on Payee Device to transfer the amount.

## UPI LITE X - P2M Offline

Payer

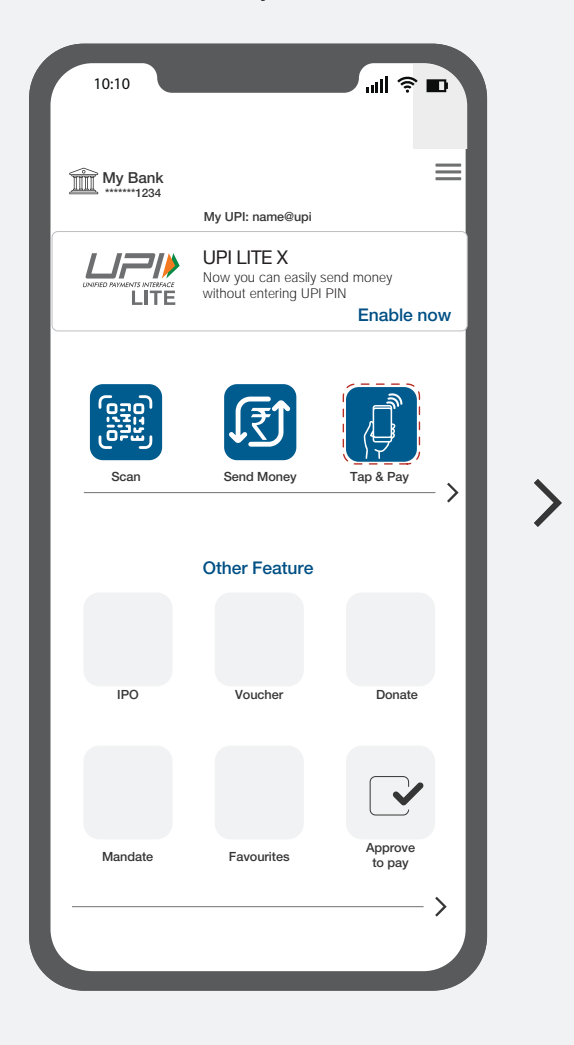

Step 1: Payer opens application and selects Tap & pay as payment option.

Payer

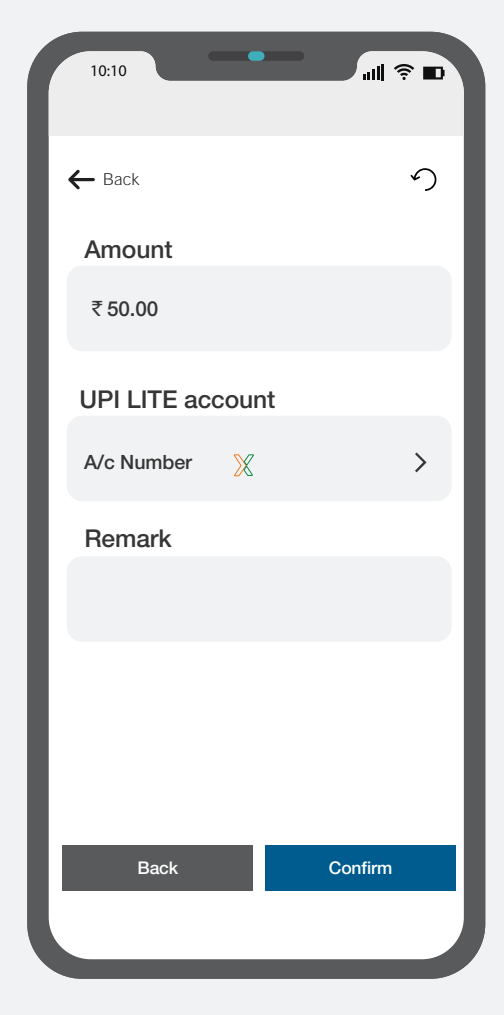

Step 2: Payer enters the amount

## **UPI LITE X - P2M Offline**

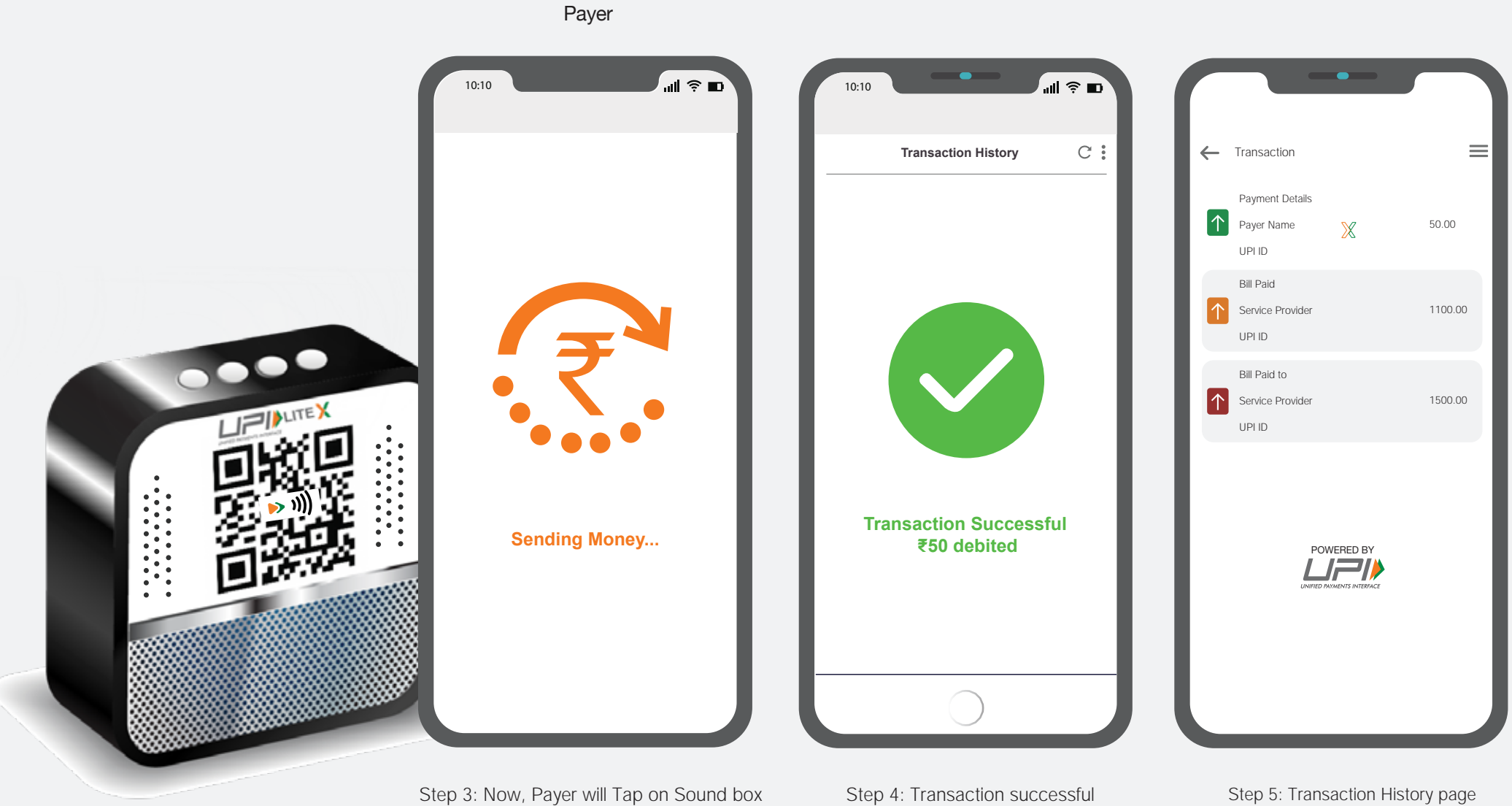

to transfer the amount.

without UPI PIN.

with X symbol

UPI LITE X - TAP & PAY

### **UPI LITE X - TAP & PAY**

Payer

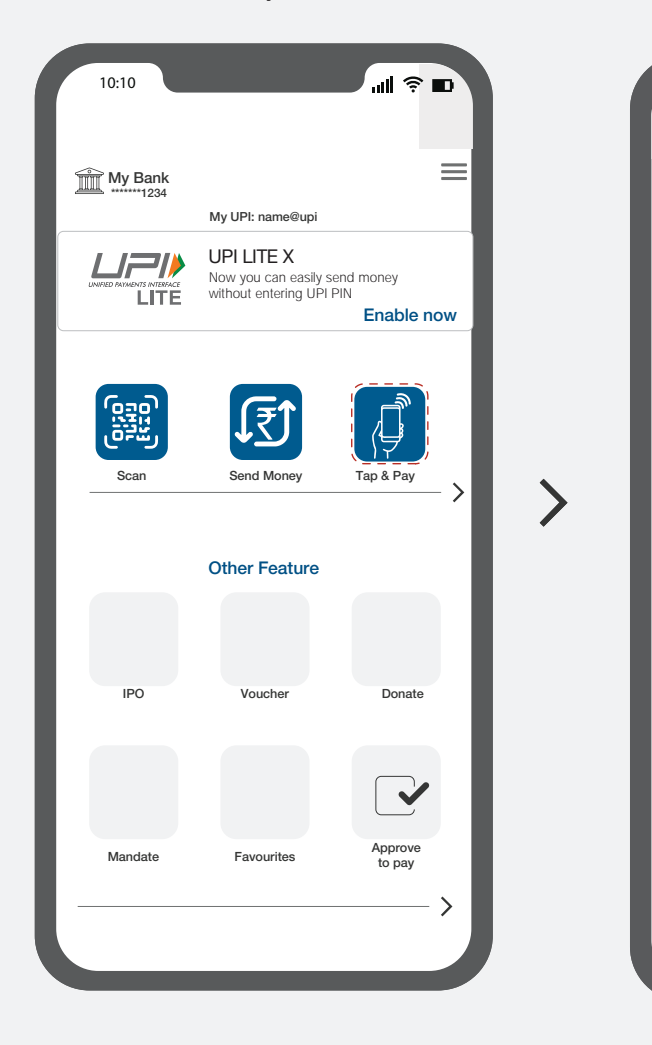

Step 1: Payer opens application and selects Tap & pay as payment option.

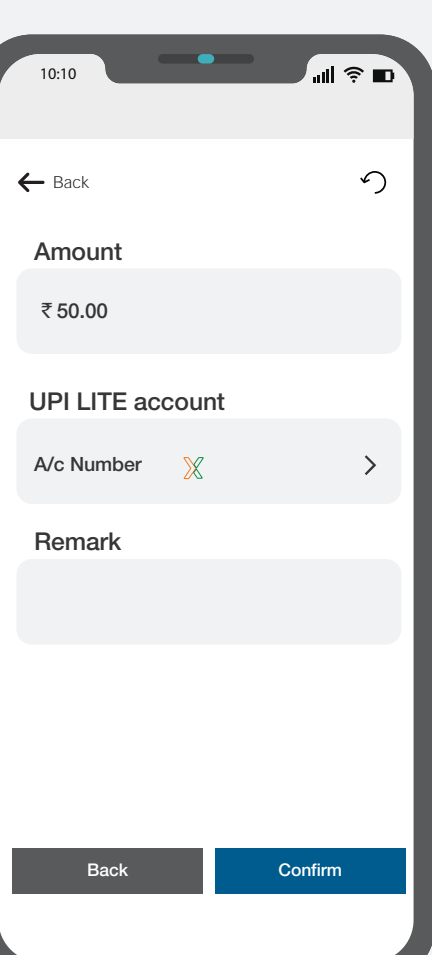

Payer

Step 2: Payer enters the amount

### **UPI LITE X - TAP & PAY**

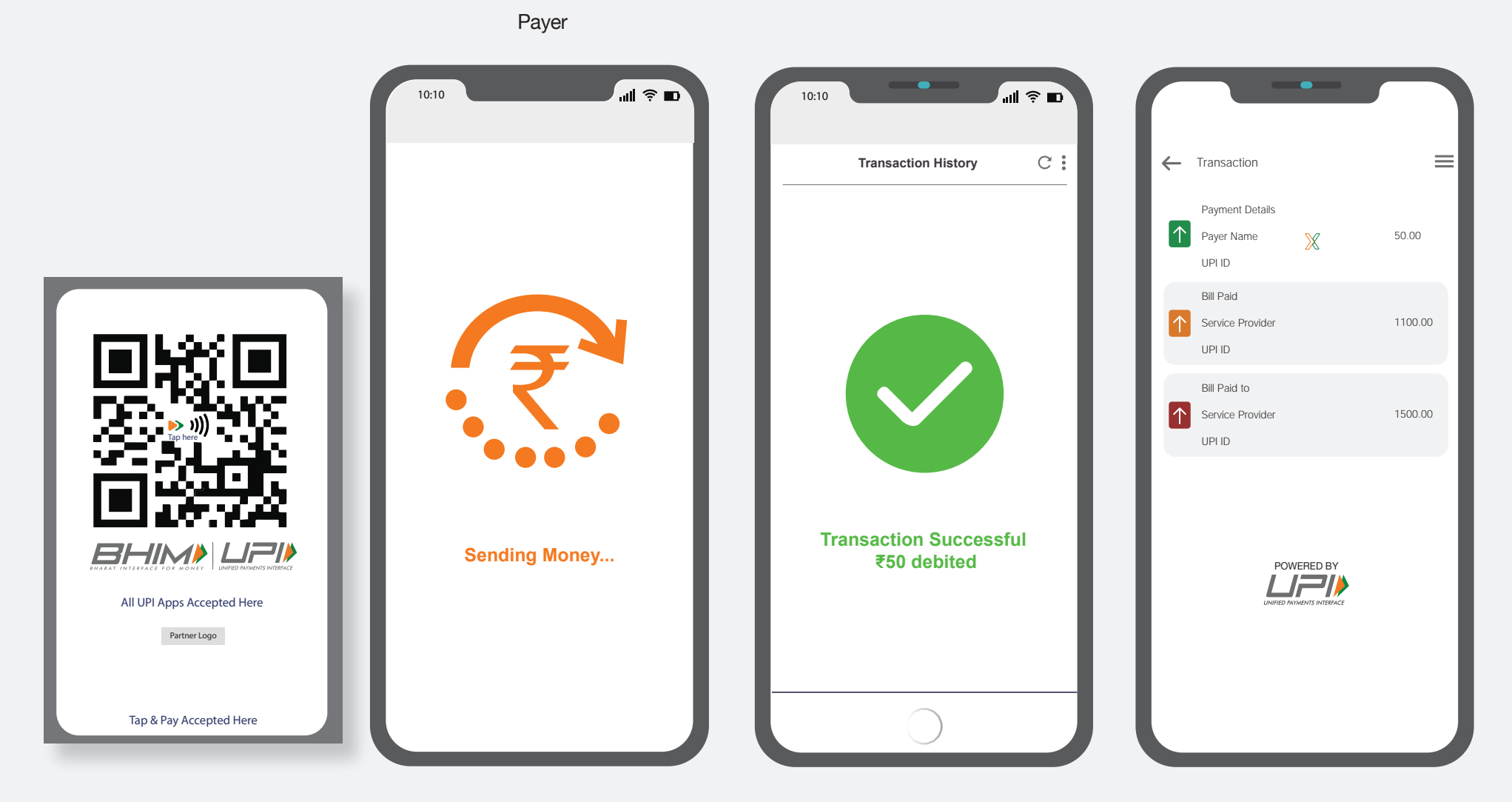

Step 3: Now, Payer will Tap on NFC enabled QR/Soundbox/Sticker to transfer the amount.

Step 4: Transaction successful without UPI PIN.

Step 5: Transaction History page with X symbol

# UPI LITE X - MERCHANT QR GUIDELINE

|                     |                            | LOGO       | X<br>inch |                                                                                                    |                                                                                                    |
|---------------------|----------------------------|------------|-----------|----------------------------------------------------------------------------------------------------|----------------------------------------------------------------------------------------------------|
| SC                  | CAN & PA                   | Y          |           |                                                                                                    |                                                                                                    |
|                     | <b>X J)))</b><br>Tap & Pay |            |           | QR Code<br>Min 55 mm                                                                                                    | Contacless Symbol<br>Guideline                                                                                     |
|                     | D: merchant@use            |            |           | Logo Height<br>Min 10mm                                                                                                    | C 02 C 88<br>M 68 M 25<br>Y 97 Y 99<br>K 00 K 12                                                                   |
|                     |                            |            | X<br>inch |                                                                                                    |                                                                                                    |
| UPI APP #1          | UPI APP #2                 | UPI APP #3 |           | QR Usage gu                                                                                                    | lideline                                                                                                    |
| UPI APP #4          | UPI APP #5                 | UPI APP #6 |           | in Ratio Size                                                                                                    |                                                                                                    |
|                     |                            |            |           | <ul> <li>Height of all parnter logos should b</li> <li>BHIM UPI and Bank/Fintech logo he</li> <li>5 mm minimum space should be ke</li> <li>All elements/units/logos should be</li> <li>Exhibit QR used is for representation</li> </ul> | e 8 mm<br>eight should be as mentioned<br>ept between all the elements/logo<br>center aligned<br>onal purpose only |
| Bhim UPI Color Code | 5 K                        | СМУ        | к         | C M Y K                                                                                                    |                                                                                                    |
| 0 65                | 100 0                      | 100 0 100  | 20        | 0 0 0 70                                                                                                    |                                                                                                    |